## How to Login to TeamUp and Sign Up for the Jessica Pilates Live Online Video Sessions Free Trial Week

**NB:** In order to access our Live Online Video Sessions Free Trial Week, you'll need to have access to your TeamUp account. This will have been activated when you first joined Jessica Pilates. If you haven't yet made use of TeamUp, please contact Jess at <u>jess@jessicapilates.co.uk</u> so that you can be sent your personal link in order to make use of your account.

The Live Online Video Sessions Free Trial Week will be running from Monday 30<sup>th</sup> March to Friday 3<sup>rd</sup> April inclusive.

If you've previously signed up to TeamUp, follow the instructions below to login to your account and subsequently register for the Live Online Video Sessions Free Trial Week.

1. Head to TeamUp by typing '<u>www.goteamup.com</u>' into the URL bar of your website browser and press enter.

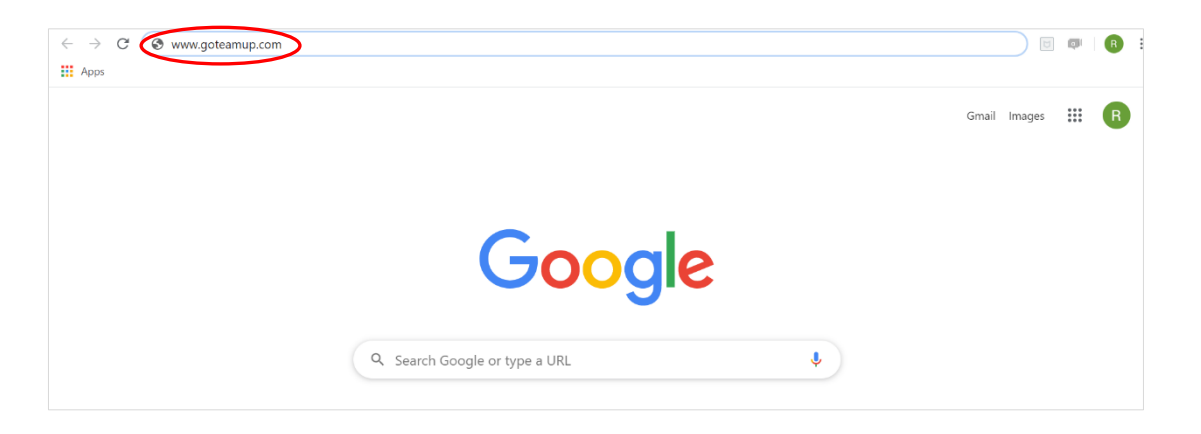

2. You'll be redirected to the TeamUp welcome page. Click on the 'Login' button in the top right-hand corner.

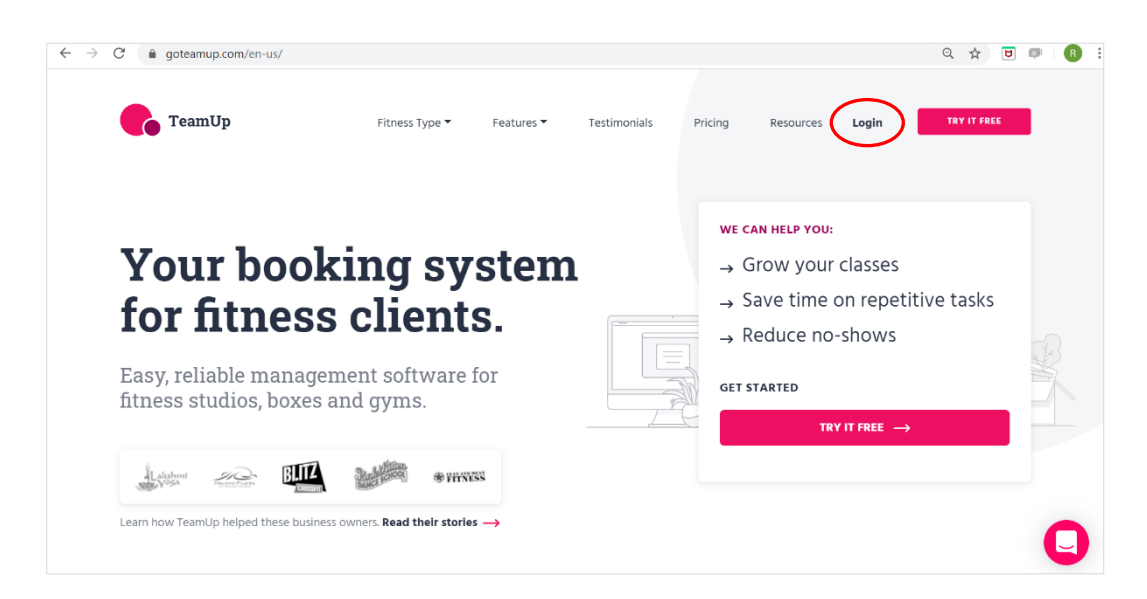

3. Enter your email address. Use the email address to which you usually receive Jessica Pilates emails. Then click on the 'Next' button.

| Log in to TeamUp.<br>Welcome back! |
|------------------------------------|
| EMAIL:                             |
| jess@jessicapilates.co.uk          |
| Next ->                            |
|                                    |

4. Now enter your password. This will be the same password as the one you set when you first registered your TeamUp account. Then click on the 'Login' button.

| → |
|---|
|   |

5. If you've forgotten your password, scroll down the page and click on the 'Forgot Password' link. Follow the onscreen instructions in order to reset your password.

| Log in to Tean<br>Welcome back! | mUp.                  |                      |  |
|---------------------------------|-----------------------|----------------------|--|
| EMAIL:                          |                       |                      |  |
| jess@jessicapil                 | ates.co.uk            |                      |  |
| PASSWORD:                       |                       |                      |  |
| ••••••                          |                       |                      |  |
|                                 | Login                 | $\rightarrow$        |  |
| Want to run y                   | our business using Te | amUp? <b>Sign up</b> |  |

6. You'll now have successfully logged into your TeamUp account and landed on what's called your 'Dashboard'.

To register for our free trial week of Live Online Video Sessions, click on the 'Memberships' tab.

| ← → C ( ♠ goteamup.com/dashboard/                                               | <b>0-</b> G | \$         | B E                |
|---------------------------------------------------------------------------------|-------------|------------|--------------------|
| Powered by 🐁 TeamUp                                                             |             | Jess Cu    | rnier <del>-</del> |
| 습 Dashboard 실 My Account → 📾 Schedule 🕢 Memberships 🙀 Store 🖻 Forms and Waivers |             |            |                    |
| Businesses                                                                      |             | Account Se | ettings            |
| Jessica Pilates                                                                 |             |            | >                  |
| Upcoming Registrations                                                          |             |            |                    |
| View all registrations at: Jessica Pilates                                      |             |            |                    |
| Your upcoming session count: 0<br>No sessions on this day                       |             |            |                    |
|                                                                                 |             |            |                    |

7. You'll be redirected to the page below. Click on the first membership option you see called 'Live Online Video Sessions – Free Trial'. It's priced at £0.00.

| ← → C a goteamup.com/p/882626-jessica-pilates/memberships/                                                     | ର ☆ | ۵ | @   (R | ) |
|----------------------------------------------------------------------------------------------------|-----|---|--------|---|
| Powered by TeamUp                                                                                              |     |   |        |   |
| ■ Schedule                                                                                                    |     |   |        |   |
| All Memberships Live Online Video Sessions - Free Trial Starts on March 23, 2020. Expires April 4, 2020. E0.00 |     |   | Buy    |   |
| Live Online Video Sessions<br>£20.00 per month                                                                 |     |   | Buy -  | I |

8. You'll be redirected to the page below. Click on the 'Buy' button – don't worry, it's definitely FREE!

| ← → C 🔒 goteamup.com/p/882626-jessica-pilates/memberships/78384/                                                                                                    | Q                   | ☆               | ۵                 | ø               | R       | : |
|----------------------------------------------------------------------------------------------------|---------------------|-----------------|-------------------|-----------------|---------|---|
| Powered by Camulp                                                                                                    |                     |                 |                   |                 |         |   |
| Schedule 由 Memberships 为 Store 合 Login / Register                                                                                                    |                     |                 |                   |                 |         |   |
| Memberships / Live Online Video Sessions - Free Trial                                                                                                    |                     |                 |                   |                 |         |   |
| Live Online Video Sessions - Free Trial                                                                                                    |                     |                 |                   |                 |         |   |
| Starts on March 23, 2020. Expires April 4, 2020.                                                                                                    |                     |                 |                   |                 |         |   |
| £0.00                                                                                                    |                     |                 | $\langle$         | Buy-            | £0.00   | D |
| Terms and Conditions                                                                                                    |                     |                 |                   |                 |         |   |
| This membership will entitle the purchaser to a partial or complete discount on events/classes offered by the business for Starts on March 23, 2020. Expires April 4, 2020 If the start dat<br>passed, it will not be prorated for partial months/days, meaning the price is the same regardless of when purchased. Some classes/events may be excluded from this membership. Unles<br>membership is non-transferable. See the details above for more information. | e of thi<br>s other | s men<br>wise n | nbersh<br>oted, t | ip has a<br>his | already |   |

9. You'll be redirected to the following page. Given there's nothing to pay, simply click on the 'Submit' button.

| ← → C 🔒 goteamu                | p.com/p/882626-jessica-pilates/memberships/78384/buy/profile/3413533/ | ९ 🛧 🖻 💷 🔞      |
|--------------------------------|-----------------------------------------------------------------------|----------------|
| Powered by CeamUp              |                                                                       | Jess Curnier 🗸 |
| 습 Dashboard & My Acco          | unt 🌐 Schedule 💩 Memberships 🍹 Store 🕞 Forms and Waivers              |                |
| Memberships / Live Onlin       | Video Sessions - Free Trial / Buy                                     |                |
| Live Online Video Se           | ssions - Free Trial                                                   |                |
| Starts on March 23, 2020. Exp  | res April 4, 2020.                                                    |                |
| Terms and conditions           |                                                                       |                |
| Payment Amount                 | Membership Purchase: Live Online Video Sessions - Free Trial          | £0.00          |
| The items that will be charged |                                                                       | £0.00          |
|                                |                                                                       |                |
| Payment Option                 | No payment required                                                   |                |
|                                | Submit                                                                |                |

You'll now have added this membership to your TeamUp account, allowing you to register for your preferred class during our Live Online Video Sessions Free Trial Week 😊.